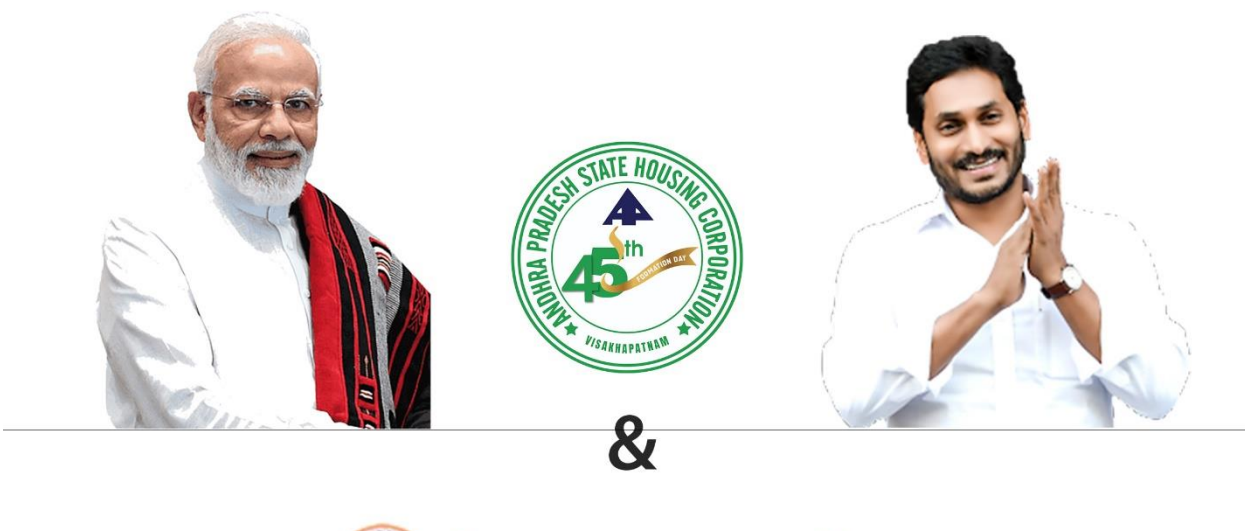

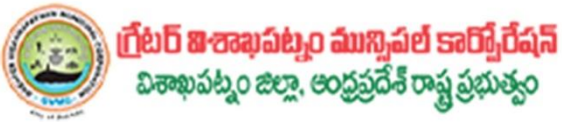

## SHG LOAN 35,000 To GVMC Beneficiaries Web Application Manual Booklet

Phone : 7799 88 1222, 99499 31222 | Email ID : adnectics@gmail.com | www.adnectics.com

© 2023 Copyright AP HOUSING CORPORATION, Passionately Crafted By ADNECTICS SOLUTIONS.

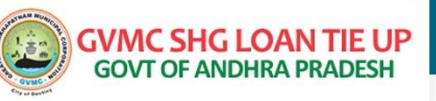

## GVMC SHG LOAN TIE UP PROCESS FLOW IN WWDS (WELFARE SECRETARY) LOGIN:

URL: www.gvmconecentloantieup.com

Click on the above URL, The following Home page will be displayed

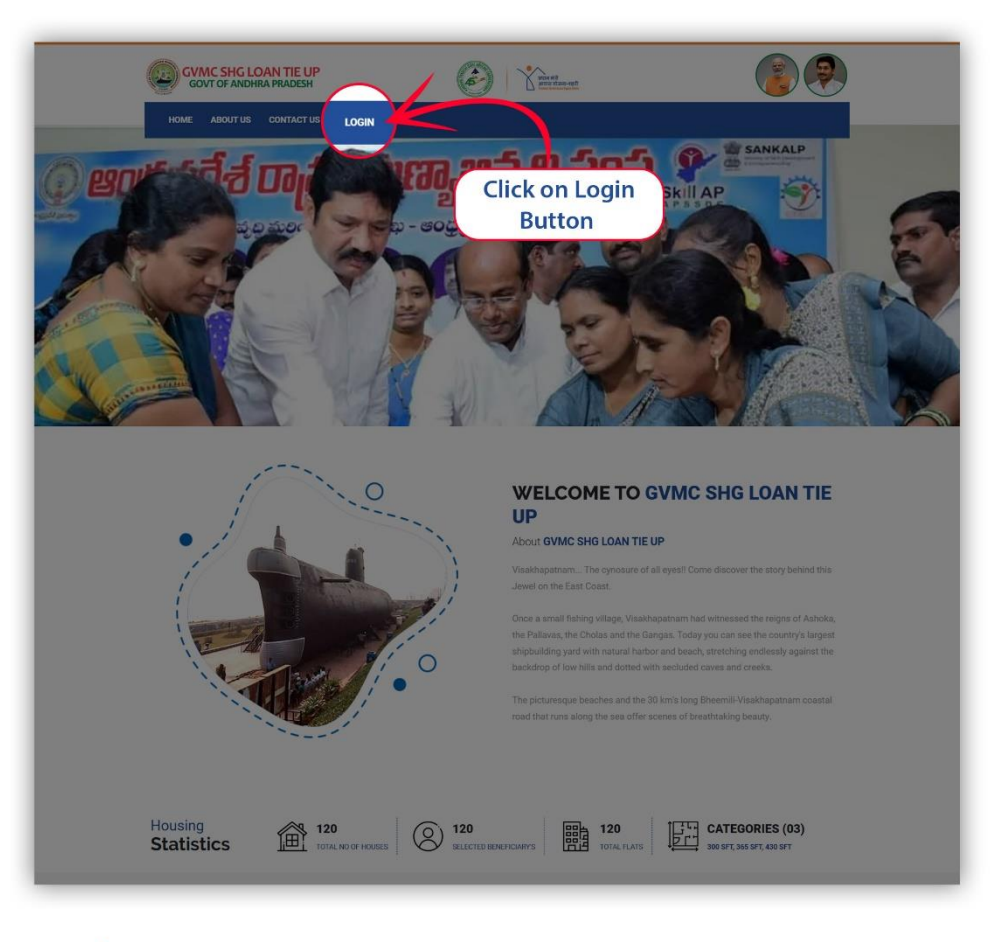

Click on Login Button Displayed on the top of the Menu. Then the following login page will be displayed:

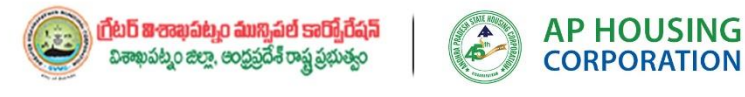

Phone : 7799 88 1222, 99499 31222 | Email ID : adnectics@gmail.com | www.adnectics.com

© 2023 Copyright AP HOUSING CORPORATION, Passionately Crafted By ADNECTICS SOLUTIONS.

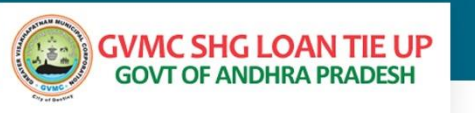

## ENTER LOGIN CREDENTIALS :

After Successful login, The following page will be displayed.

| the newsets and antigat | = | Co Viere                                                                                   |  |  |  |  |  |
|-------------------------|---|--------------------------------------------------------------------------------------------|--|--|--|--|--|
|                         |   | Sign in your account<br>Email<br>hello@example.com<br>Password<br>                         |  |  |  |  |  |
|                         | o | 2022 Copyright PMAY-HFA, Passionately Crafted By ADNECTICS SOLUTIONS. All Rights Reserved. |  |  |  |  |  |

Then click on Aadhar Search:

|    | GVMC SHG LOAN TIE UP<br>GOVT OF ANDHRA PRADESH |                          | Welcome |
|----|------------------------------------------------|--------------------------|---------|
| 89 | Dashboard                                      | Dashboard                |         |
|    | Aadhaar Search<br>SHG Loans Tie Up             | Click on Login<br>Button |         |
| Ø  | SHG Loans Tie Up                               |                          |         |
| _  |                                                |                          |         |

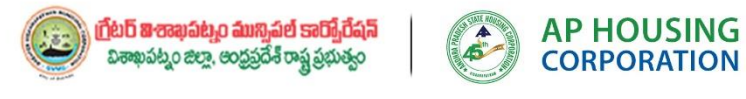

Phone : 7799 88 1222, 99499 31222 | Email ID : adnectics@gmail.com | www.adnectics.com

© 2023 Copyright AP HOUSING CORPORATION, Passionately Crafted By ADNECTICS SOLUTIONS.

| S WhatsApp 🗙 😒 ISRO's Geo                      | oportal Gatewo; 🗙   🥸 bhuvan-app1.nrsc.gov.in/h 🗙 🛞 = | MAY-HFA(Urban) = × 🥺 VICHOUSING                                          | 🗙   🍸 Beneficiary Details 🛛 🗙   🤤        | 🕽 ::APSHCL:: 🗙 🛛 🍸 Pradhar           | Mantri Awaas Yoji 🗙 📋 🕂 🔍 🚽 🗖 🗡        |  |  |  |
|------------------------------------------------|-------------------------------------------------------|--------------------------------------------------------------------------|------------------------------------------|--------------------------------------|----------------------------------------|--|--|--|
| ← → C (a gymconecentloantieup.com              | n/search_aadhar                                       |                                                                          |                                          |                                      | 🖻 🖈 🖬 🌍 i                              |  |  |  |
| Bluefrog Revised Su S slum survey study r      | 🖀 PMAY-HFA(Urban) 🏂 BLC GEO TAGGING 🚱 eoffice v       | spm page 🏾 💈 Geo Tagging RURAL 🚷 Collection of                           | Hindu 🚱 Meebhoomi:Search 🚱 MGNRE         | EGS::DCC 📀 SRDH aadhar seach 📀 HUDHI | UD ELIGIBILIT ( Member Passbook  *     |  |  |  |
| GVMC SHG LOAN TIE UP<br>GOVT OF ANDHRA PRADESH | =                                                     |                                                                          | भागत मंगे<br>आगात संग्री<br>अगात संग्रही |                                      | Welcome                                |  |  |  |
| Aadhaar Search                                 | Dashboard / Aadhaar Number / NPI Bene                 | ficiary ID Search                                                        |                                          |                                      |                                        |  |  |  |
| SHG Loans Tie Up                               | Search Q 244692825711                                 | Search Q 244092825711 Enter the Aadhar Number and Click on Search Button |                                          |                                      |                                        |  |  |  |
|                                                | Show 10 v entries                                     |                                                                          |                                          |                                      | Search:                                |  |  |  |
|                                                | Beneficiary Name                                      | <ul> <li>Beneficiary Id</li> </ul>                                       | ≑ Aadhar No.                             | Secretariat                          | Action                                 |  |  |  |
|                                                | Showing 0 to 0 of 0 entries                           |                                                                          | No data available in table               |                                      | Previous Next                          |  |  |  |
|                                                |                                                       |                                                                          |                                          |                                      |                                        |  |  |  |
|                                                |                                                       |                                                                          |                                          |                                      |                                        |  |  |  |
|                                                |                                                       |                                                                          |                                          |                                      |                                        |  |  |  |
| 🕂 🔎 Type here to search 🦂                      | 📒 H 💽 🔽 🗷 🗎 🦉                                         | 🧧 🚰 🚈 🚿                                                                  |                                          |                                      | 📥 32°C Mostly cloudy 🔨 한 🗊 4% 629 PM 🖵 |  |  |  |

The following beneficiary Details will be displayed:

| 🕒 WhatsApp 🛛 🗙 💈 ISRO's Ge                           | oportal   Gatewoj 🗙   🤰 bhuvan-app1.nrsc.gov.in/in 🗙 🔘 | = PMAY-HFA(Urban) = X 💿 VJCHOUSING               | X Seneficiary Details X Seneficiary Details | SHCL:: 🗙 🛛 🍸 Pradhan Mantri Av                             | isas Yoji: x   +                                             |
|------------------------------------------------------|--------------------------------------------------------|--------------------------------------------------|---------------------------------------------|------------------------------------------------------------|--------------------------------------------------------------|
| ← → C 🔒 gvmconecentloantieup.com                     | m/search_aadhar                                        |                                                  |                                             |                                                            | ie 🖈 🗯 🖬 🌍 🗄                                                 |
| Bluefrog Revised Su Sum survey study r               | 🖀 PMAY-HFA(Urban) 💈 BLC GEO TAGGING 🚱 eoffic           | e vspm page 🏾 🎽 Geo Tagging RURAL 🔞 Collection o | f Hindu 🕘 Meebhoomi:Search 🥥 MGNREGS:DO     | C 🔇 SRDH aadhar seach 🔇 HUDHUD ELIGIBI                     | UT 🛞 Member Passbook 🔹 😕                                     |
| GVMC SHG LOAN TIE UP<br>GOVT OF ANDHRA PRADESH       | =                                                      | (è)                                              | Non-and American Street                     |                                                            | Welcome                                                      |
| Dashboard                                            | Dashboard / Aadhaar Number / NPI Ber                   | neficiary ID Search                              |                                             |                                                            |                                                              |
| SHG Loans Tie Up                                     | Search Q Aadhaar Numt                                  | er/NPI Beneficiary ID                            |                                             | The Following Beneficiary I<br>confirmation. Then Click on | letails will be displayed for<br>Action Button at Right Side |
|                                                      | Show 10 v entries                                      |                                                  |                                             | Se                                                         | Harch:                                                       |
|                                                      | Beneficiary Name                                       | <ul> <li>Beneficiary Id</li> </ul>               | Aadhar No.                                  | Secretariat                                                | Action                                                       |
|                                                      | Doddi Devi                                             | 058203NPI5744825                                 | 5711                                        | 21086366                                                   | Θ                                                            |
|                                                      | Showing 1 to 1 of 1 entries                            |                                                  |                                             |                                                            | Previous 1 Next                                              |
|                                                      |                                                        |                                                  |                                             |                                                            |                                                              |
|                                                      |                                                        |                                                  |                                             |                                                            |                                                              |
| https://gvmconecentioantieup.com/beneficiary_view/51 |                                                        |                                                  |                                             |                                                            |                                                              |
| 🗄 🔎 Type here to search 🛛 🔫                          | 🎽 🗷 📀 🔽 🖶 💼 🛸 🖈                                        | 🏼 🥥 👩 🐖 🛷                                        |                                             | 32                                                         | *C Mostly cloudy 		 은 팊 아) 631 PM                            |

Then click on Action Button (Highlighted in Green Color), then the following beneficiaries will be displayed for confirmation again.

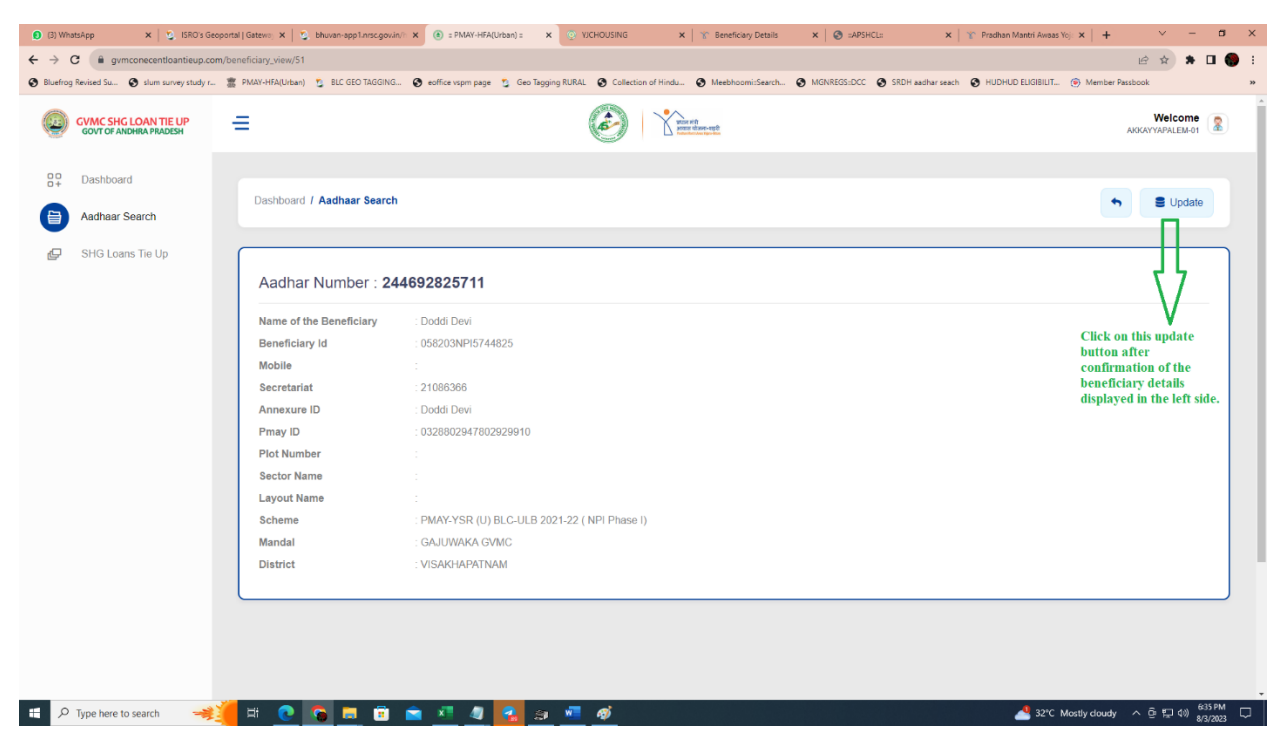

Then the following Pop-Up will be displayed. Fill all the details and click on "YES" button shown below:

| 🌒 (3) WhatsApp 🗙 🖄 ISRO's Geo             | portal   Gatewey 🗙   💈 bhuvan-app1.nrsc.gov.i | in/: X () = PMAY-HFA        | (Urban) = 🗙 💿 VJCHOU                              | ISING 🗙   🍸 Beneficiary Details                                                               | × SAPSHCL: | x   🍸 Pradhan Mantri Awaas Yoji X   + 🗸 — 🗗 X |
|-------------------------------------------|-----------------------------------------------|-----------------------------|---------------------------------------------------|-----------------------------------------------------------------------------------------------|------------|-----------------------------------------------|
| ← → C i gymconecentloantieup.com          | n/beneficiary_view/51                         | <b>0</b>                    | Can Tanaina RURAL                                 | Collection of Minds Maskkasseric Counts                                                       |            | 🗠 🏠 🗮 🕒 💭 :                                   |
| Sideriog revised so Sistem sorvey study r | BC GEO IAGOING                                | eomee vapm page             | Geo lagging Kokke                                 | weedhoomissearch                                                                              |            |                                               |
| GVMC SHG LOAN TIE UP                      | =                                             |                             | ha.                                               |                                                                                               |            | Welcome                                       |
| Dashboard                                 | Dashboard / Aadhaar Search                    | h                           | Aadhar Num<br>Name of the<br>Beneficiary<br>Secre | ber : 244692825711<br>Beneficiary : Doddi Devi<br>Id : 058203NPI5744825<br>stariat : 21086366 |            | S Update                                      |
| SHG Loans Tie Up                          |                                               |                             | Status                                            | Esclated                                                                                      |            |                                               |
|                                           | Aadhar Number : 24                            | 4469282571                  | Beneficiary Mobile                                | X0000000000                                                                                   |            |                                               |
|                                           | Name of the Beneficiary<br>Beneficiary Id     | : Doddi Devi<br>: 058203NPI | Sector                                            | ABCD                                                                                          |            |                                               |
|                                           | Mobile                                        | 1                           | Plot Number                                       | 1234                                                                                          |            |                                               |
|                                           | Secretariat                                   | : 21086366                  | Lavout                                            | Tangudubilli +                                                                                |            |                                               |
|                                           | Pmay ID                                       | : 0328802947                |                                                   |                                                                                               |            |                                               |
|                                           | Plot Number                                   | 1                           | Do You Want                                       | to Esclated to WEDS                                                                           |            |                                               |
|                                           | Sector Name                                   | 1                           |                                                   | Yes No                                                                                        |            |                                               |
|                                           | Layout Name                                   | :                           |                                                   |                                                                                               |            |                                               |
|                                           | Scheme                                        |                             | BLG-ULB 2021-22 ( NPLI                            |                                                                                               |            |                                               |
|                                           | District                                      | : VISAKHAPATN               | AM                                                |                                                                                               |            |                                               |
|                                           |                                               |                             |                                                   |                                                                                               |            |                                               |
|                                           |                                               |                             |                                                   |                                                                                               |            |                                               |
|                                           |                                               |                             |                                                   |                                                                                               |            |                                               |
|                                           |                                               |                             |                                                   |                                                                                               |            |                                               |
| 🕂 🔎 Type here to search 🛛 🔫               | i i 💽 🙃 💻 🕮                                   | 💼 📶 🧧                       | 2 3 📲 🛷                                           |                                                                                               |            | ▲ 32°C Mostly doudy ^ ⓒ 訂 00 8/3/2023 다       |

Again a small confirmation will be displayed on the top of the pop-up window as shown below, Click on "Save Changes":

| 🕲 WhatsApp 🛛 🗙 😒 ISRO's Geop                | oortal   Gatewo 🗙   😋 bhuvan-app1.nrsc.gov.in | × 💿 = PMAY-HFA           | (Urban) : × 💿 V/CHOL    | JSING 🗙 🛛 😵 Beneficiary Details        | × SHCL:          | 🗙 📔 🐒 Pradhan Mantri Awaas Yoji 🗙                                                                                | + ~ - a x                |  |
|---------------------------------------------|-----------------------------------------------|--------------------------|-------------------------|----------------------------------------|------------------|----------------------------------------------------------------------------------------------------|--------------------------|--|
| ← → C ( B gymconecentloantieup.com          | /beneficiary_view/51                          |                          |                         |                                        |                  |                                                                                                    | ie 🖈 🗯 🖬 🌍 1             |  |
| S Bluefrog Revised Su S slum survey study r | 🖀 PMAY-HFA(Urban) 💈 BLC GEO TAGGING           | eoffice vspm page        | e 🤨 Geo Tagging RURAL 🔕 | Collection of Hindu 🚷 MeebhoomisSearch | 🗿 MGNREGS::DCC 📀 | SRDH aadhar seach 🔕 HUDHUD ELIGIBILIT 🍥 1                                                                        | Member Passbook >>>      |  |
| GVMC SHG LOAN TIE UP                        | =                                             | ſ                        | Confirmation            | >                                      | <                |                                                                                                    | Welcome                  |  |
| Cashboard                                   | Dashboard / Aadhaar Search                    | 1                        | Are you sure yo         | ou want to save data?                  |                  |                                                                                                    | + E Update               |  |
| Aadhaar Search                              |                                               |                          |                         | Close Save changes                     |                  | Click on "Save Changes" if all the below<br>details are correct, otherwise click on Close<br>button for reentry. |                          |  |
|                                             | Aadhar Number : 24                            | 4692825711               | Beneficiary Mobile      | 8888668888                             |                  |                                                                                                    |                          |  |
|                                             | Name of the Beneficiary<br>Beneficiary Id     | Doddi Devi<br>058203NPI5 | Sector                  | ABCD                                   |                  |                                                                                                    |                          |  |
|                                             | Mobile                                        |                          | Plot Number             | 1234                                   |                  |                                                                                                    |                          |  |
|                                             |                                               | Doddi Devi               | Layout                  | Tangudubilli -                         |                  |                                                                                                    |                          |  |
|                                             |                                               | : 0326802947             | Do You Wan              | t to Esclated to WEDS                  | -                |                                                                                                    |                          |  |
|                                             | Sector Name                                   |                          |                         | Yes No                                 |                  |                                                                                                    |                          |  |
|                                             |                                               | PMAY-YSR (D              | BUSERNER                | Phase II                               |                  |                                                                                                    |                          |  |
|                                             |                                               |                          |                         |                                        |                  |                                                                                                    |                          |  |
|                                             |                                               |                          |                         |                                        |                  |                                                                                                    |                          |  |
|                                             |                                               |                          |                         |                                        |                  |                                                                                                    |                          |  |
|                                             |                                               |                          |                         |                                        |                  |                                                                                                    |                          |  |
|                                             |                                               |                          |                         |                                        |                  |                                                                                                    |                          |  |
|                                             |                                               |                          |                         |                                        |                  |                                                                                                    |                          |  |
| 🗄 🔎 Type here to search 🛛 🔫                 | 🗐 💷 💽 💷                                       | 🚔 🗷 🦉                    | 🛃 😹 📲 🧔                 | 5                                      |                  | 📥 32°C Mostly                                                                                                    | doudy ^ 한 및 40) 644 PM 🖓 |  |

Then these details will be updated successfully as shown below duly indicating the status as "**ESCALATED**":

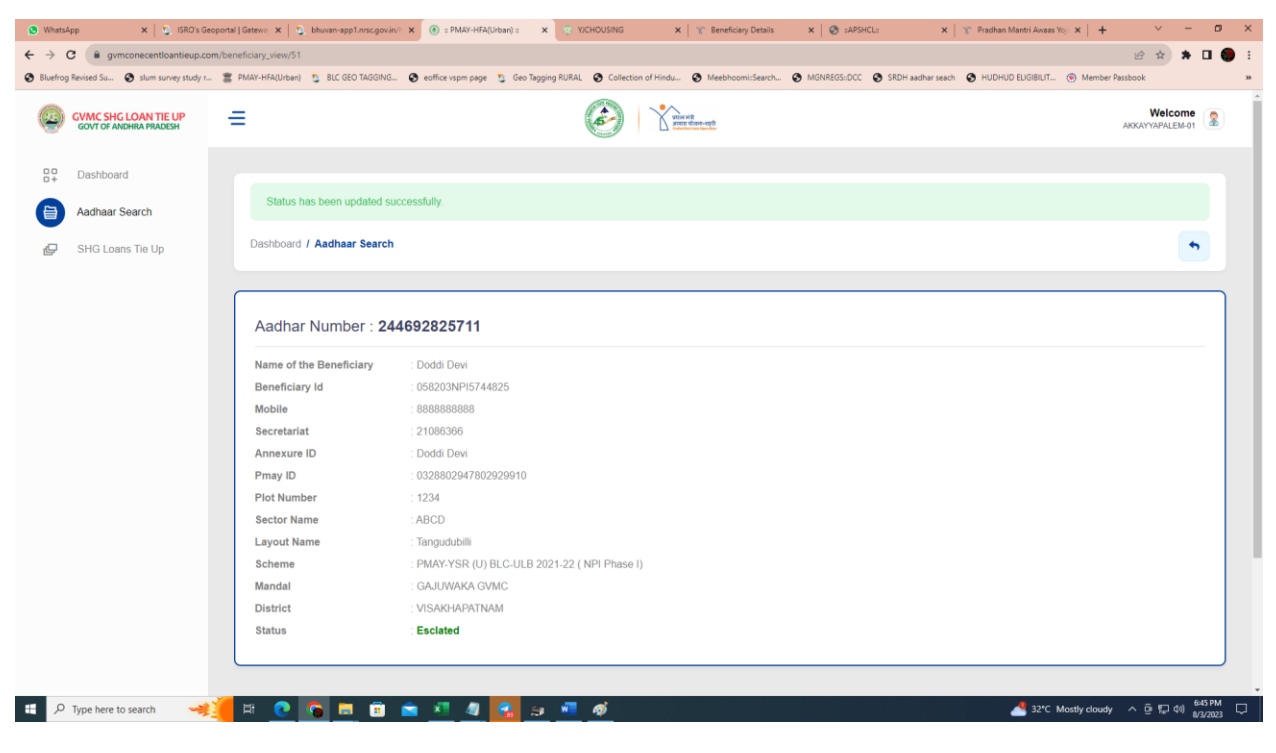

End of WWDS Work Flow

\*\*\*